#### netdocuments<sup>®</sup>

# Top Ten Things to Know

### Web Interface Changes in 17.2

o Tri Tri

2017

## Table of Contents

| 01 | Quick Search               |
|----|----------------------------|
| 02 | Documents Menu             |
| 03 | Matters Menu               |
| 04 | Go to a Client or a Matter |
| 05 | Navigation Pane            |
| 06 | Options Power Bar          |
| 07 | Preview and Details Pane   |
| 08 | Add Button                 |
| 09 | List and Summary View      |
| 10 | Home Page                  |

### Number 1: Quick Search

Top of mind and top of page

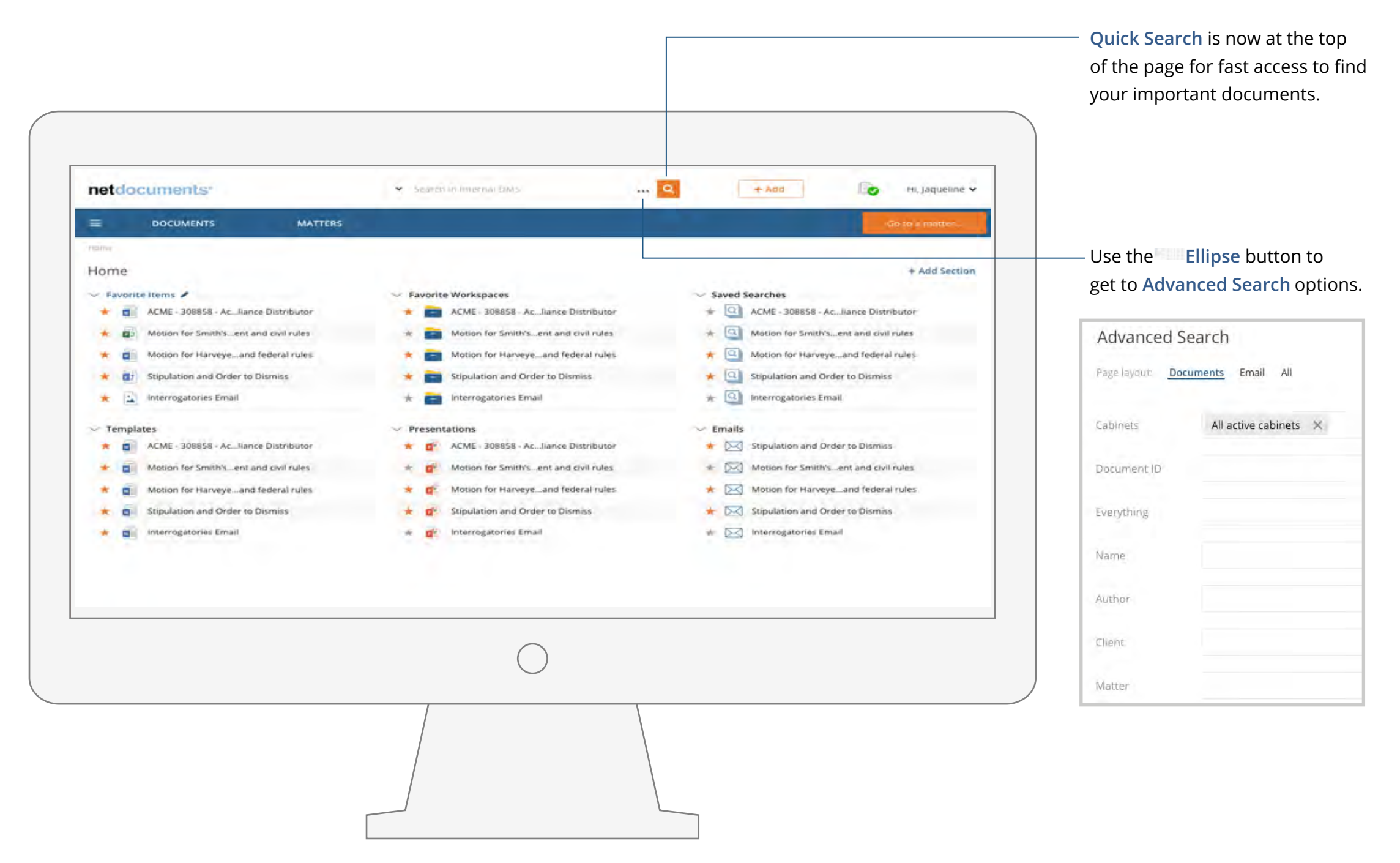

### Number 2: Documents Menu

Easy access to Recent documents and a New Favorite documents page

|              |                                                  |                                      | Reg       |                 | onte u | ocuments. |                   |                    |
|--------------|--------------------------------------------------|--------------------------------------|-----------|-----------------|--------|-----------|-------------------|--------------------|
| netdoo       | cuments.                                         | <b>v</b> , 3ea                       | zti IIV I | ntemarDMS       |        | <u>Q</u>  | + Add             | 🐌 Hi, Jaqueline ❤  |
| =            | DOCUMENTS                                        | MATTERS                              |           |                 |        |           |                   | Go to a matter     |
| Hatma        | RECENT                                           |                                      |           |                 |        |           |                   |                    |
| Favo         | FAVORITE<br>Comes Coleman Academ                 |                                      |           |                 |        | < Share   | GNew Version      | @Print @More []    |
| •            | Name                                             |                                      |           | Author          | Client | Doc type  | Modified by       | Modified date      |
| <b>A</b> * 6 | Stipulation and Order to<br>sustaining treatment | Dismiss and physical orders for life | 11        | Scott Harvey    | Acme   | PLED      | Jésica jones      | 5/62016, 8:00 AM   |
|              | Motion for Escrow summ                           | nary judgement and federal rules     | ¥2.       | Grace Simpson   | Acme   | AGREE     | Sarah Harvey      | 5/5/2016, 8:40 PM  |
| 14           | Motion for Smith's summ                          | nary judgement and civil rules       | 44        | Virginia Romero | Acme   | PLED      | Michael Smith     | 5/5/2016, 6:45 PM  |
|              | Motion for Harvey summ                           | sary judgement and federal rules     | vā        | Jordan Davis    | Acme   | AGREE     | James Madison     | 5/4/2016, 4:30 PM  |
| 1. * 1       | Stipulation and Order to                         | Dismiss                              | 46        | Michelle Nguyen | Acme   | MISC      | Sharon Williamson | 5/4/2016, 12:40 PM |
|              | Interrogatories Email                            |                                      | vl        | Marie Cole      | Acme   | MISC      | Michael Smith     | 5/4/2016, 6:45 AM  |
| E 🔸 🕯        | Order to Dismiss and ph                          | ysical orders for life treatment     | ý3        | Sara Foster     | Acme   | AGREE     | Bob Jones         | 5/4/2016, 5:30 AM  |
|              | Motion for Harvey summ                           | hary judgement and federal rules     | ¥2.       | Jordan Davis    | Acme   | PLED      | Scott Harvey      | 5/3/2016, 8:40 PM  |
| D 🔹 i        | Stipulation and Order to                         | Dismiss                              | yi,       | Amy Vasquez     | Acme   | EMAIL     | Jacqueline Smith  | 5/3/2016, 2:45 PM  |
|              | Interrogatories Email                            |                                      | ŵ1        | Michelle Nguyen | Acme   | MISC      | James Madison     | 4/3/2016, 4:30 PM  |
|              | Order to Dismiss and ph                          | vsical orders for life treatment     | 19        | Marie Cole      | Acme   | MISC      | John Smith        | 3/4/2016, 6:22 AM  |
|              | Motion for Escrow                                |                                      | 19        | Sara Foster     | Acme   | MISC      | Bob Jones         | 2/4/2016, 2:25 PM  |

The new Favorite document page features a *list view format* of the *favored documents* on your Home page.

### Number 3: Matters Menu

New Recent Matters and Favorite Matters pages

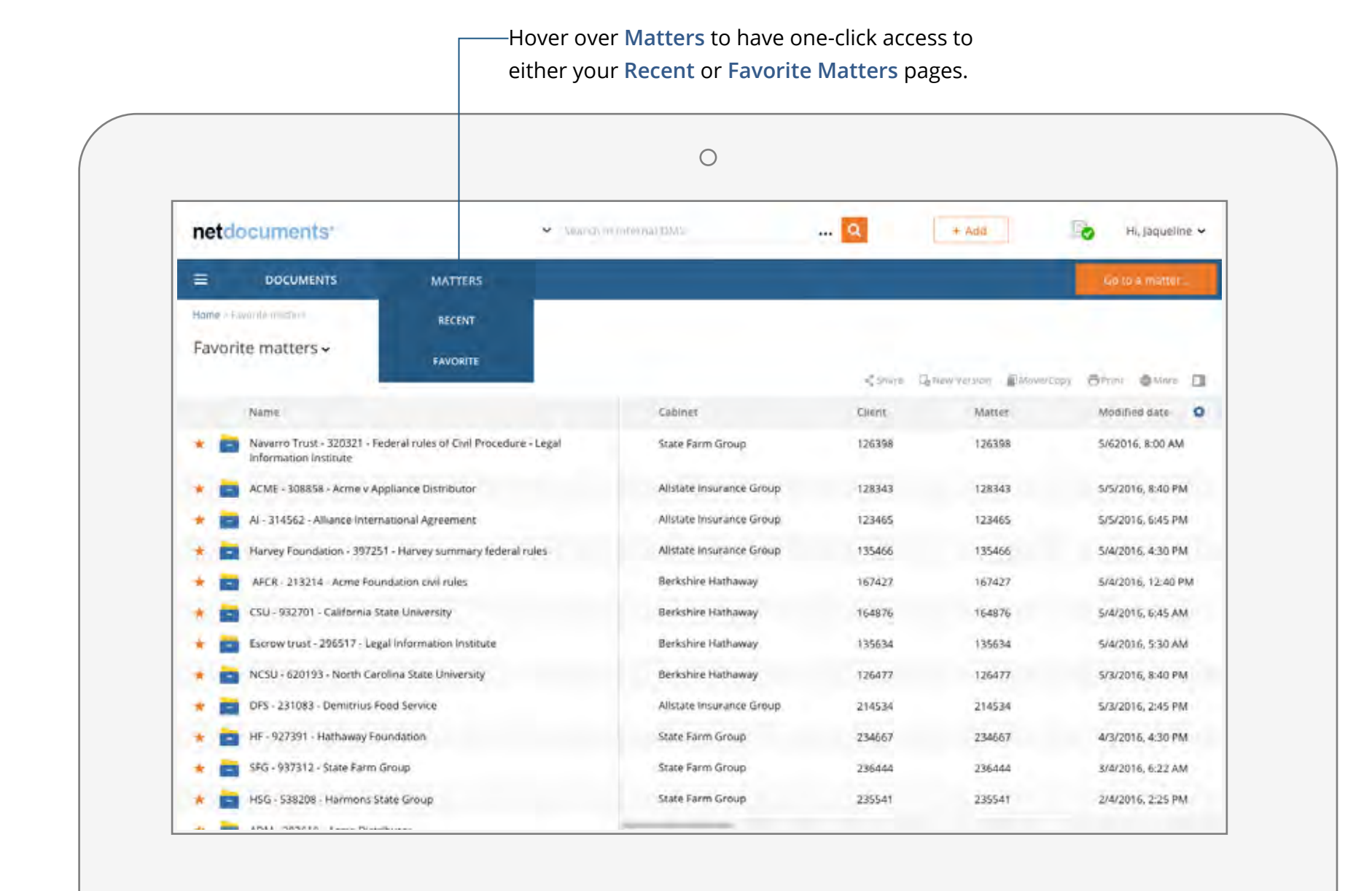

The Recent Matter and Favorite Matter pages provide a *list view format* of your workspaces.

These pages allow you to display *profile fields*, *sort your favorites*, and *interact with multiple workspaces*.

### Number 4: Go to a Matter

#### Your matters matter, so now it's easy to get there

Going directly to a matter is easier or more accessible — and now it's always available.

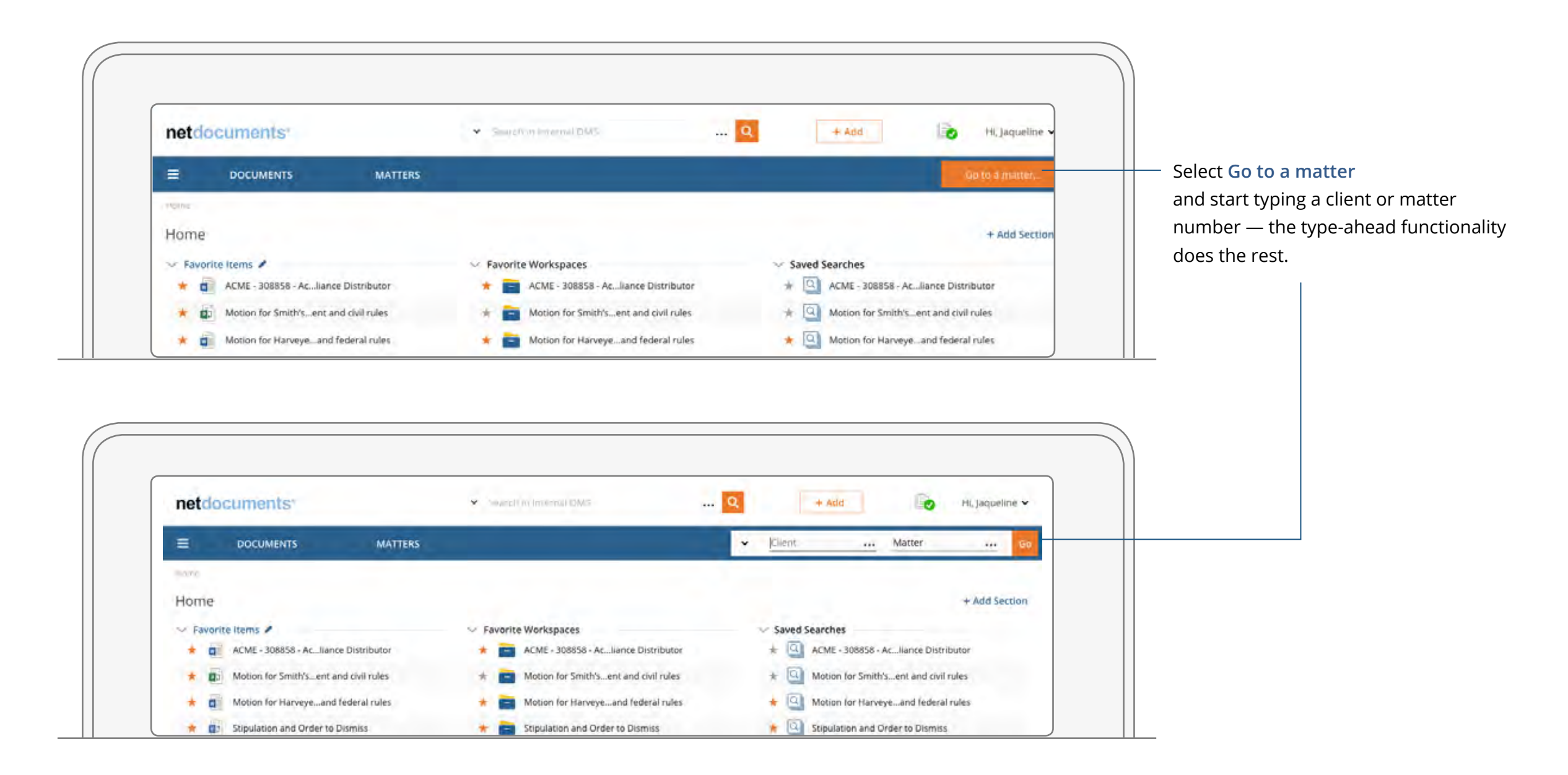

### **Number 5: Navigation Pane**

#### Now you see it, now you don't

With the new **Navigation** pane as an overlay, your content uses the entire width of the screen and is not reduced by the width of the **Navigation** pane.

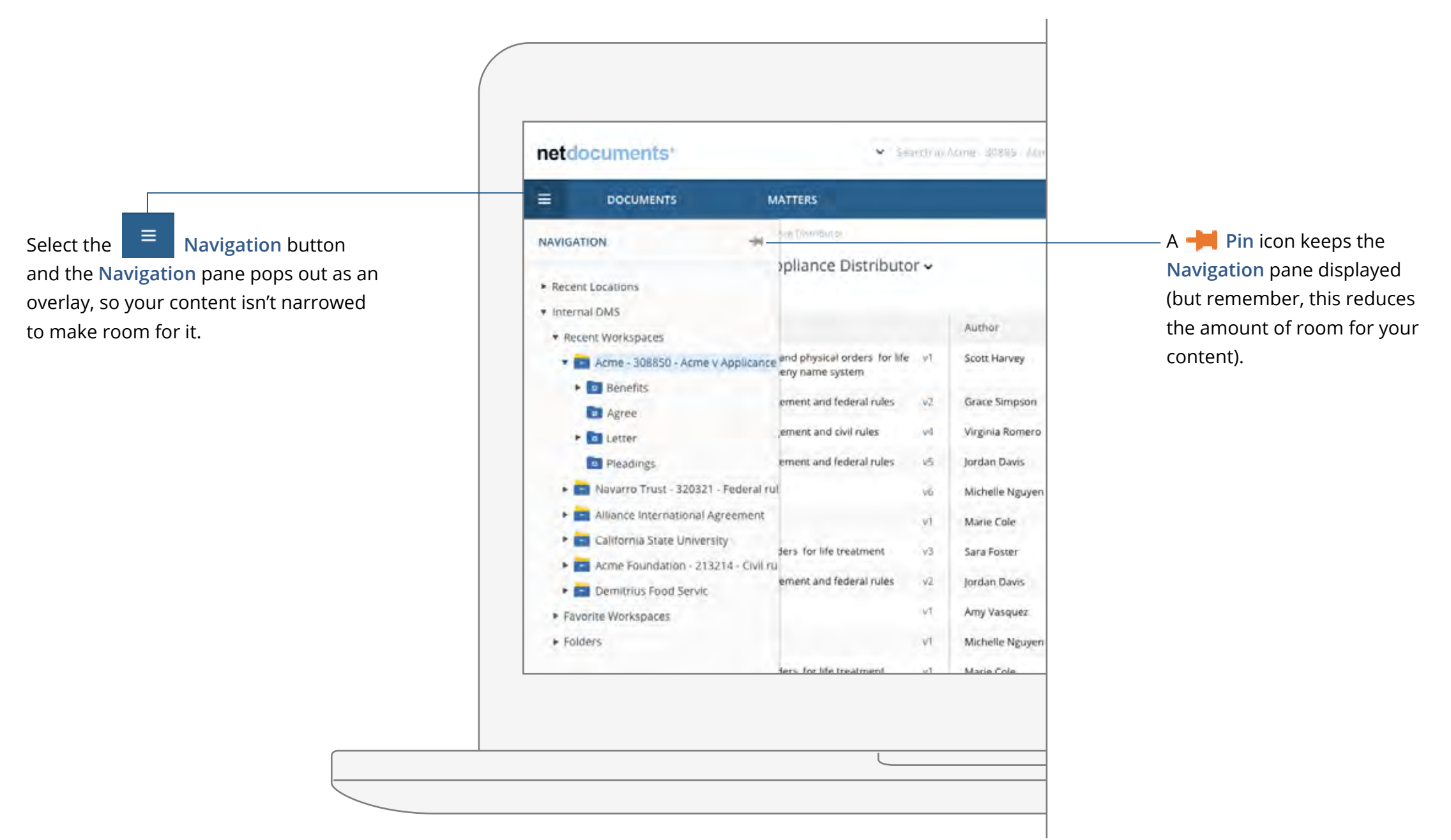

### Number 6: Power Bar

#### Increase your efficiency and productivity

The **Power Bar** puts your commonly used document options at your fingertips.

| =       |       | DOCUMENTS                                       | MATTERS                                 |     |                 |        |           |                            | Scilo a matter     | Upload version More option        |
|---------|-------|-------------------------------------------------|-----------------------------------------|-----|-----------------|--------|-----------|----------------------------|--------------------|-----------------------------------|
| Home    | Recen | t-documents                                     |                                         |     |                 |        |           |                            |                    |                                   |
| Rece    | ent d | ocuments 🗸                                      |                                         |     |                 |        |           |                            |                    |                                   |
| Science | All   | Edited Opened Added                             |                                         |     |                 |        | Share 161 | view Version Ditterer Lapy | OPrint OMert I     | Take action on your documents     |
| •       |       | Name                                            |                                         |     | Author          | Client | Doc type  | Modified by                | Modified date      | with the new Power Bar.           |
|         | * 0   | Stipulation and Order t<br>sustaining treatment | to Dismiss and physical orders for life | 93  | Scott Harvey    | Acme   | PLED      | Jesica Jones               | 5/62016, 8:00 AM   | The other ontions are still only  |
|         | * 0   | Motion for Escrow sum                           | imary judgement and federal rules       | v2  | Grace Simpson   | Acme   | AGREE     | Sarah Harvey               | 5/5/2016, 8:40 PM  | ope click away — just click More  |
| 1       | * #   | Motion for Smith's sum                          | mary judgement and civil rules          | 14  | Virginia Romero | Acme   | PLED      | Michael Smith              | 5/5/2016, 6:45 PM  | Just click away — Just click wore |
|         |       | Motion for Harvey sum                           | mary judgement and federal rules        | ¥5  | Jordan Davis    | Acme   | AGREE     | James Madison              | 5/4/2016, 4:30 PM  |                                   |
|         |       | Stipulation and Order t                         | to Dismiss                              | ¥6- | Michelle Nguyen | Acme   | MISC      | Sharon Williamson          | 5/4/2016, 12:40 PM |                                   |
|         | * 1   | o Interrogatories Email                         |                                         | N1  | Marie Cole      | Acme   | MISC      | Michael Smith              | 5/4/2016, 6:45 AM  |                                   |
|         |       | Order to Dismiss and p                          | hysical orders for life treatment       | v3  | Sara Foster     | Acme   | AGREE     | Bob Jones                  | 5/4/2016, 5:30 AM  |                                   |
|         | * 0   | Motion for Harvey sum                           | imary judgement and federal rules       | 42  | Jordan Davis    | Acme   | PLED      | Scott Harvey               | 5/3/2016; 8:40 PM  |                                   |
|         |       | Stipulation and Order t                         | to Dismiss                              | ¥1  | Amy Vasquez     | Acme   | EMAIL     | Jacqueline Smith           | 5/3/2016, 2:45 PM  |                                   |
| -       |       |                                                 |                                         |     |                 |        |           |                            |                    |                                   |
|         |       |                                                 |                                         |     | $\bigcirc$      |        |           |                            |                    |                                   |
|         |       |                                                 |                                         |     | $\bigcirc$      |        |           |                            |                    |                                   |

### Number 7: Preview and Details Pane

Available when you need it, hidden when you don't

Similar to the **Navigation** pane on the left, the **Preview and Details** pane on the right is now an overlay, so your content can have all the room it needs.

|                                     | + Add 🔂 Hi, Jaqueline 🗸                                                                                                    | Q        | Arme - 30625 - Arm - D | 👻 Search ກ                                                                 | uments'                                        | netd  |
|-------------------------------------|----------------------------------------------------------------------------------------------------|----------|------------------------|----------------------------------------------------------------------------|------------------------------------------------|-------|
|                                     | Go (o a matter                                                                                                    |          |                        | MATTERS                                                                    | DOCUMENTS                                      |       |
|                                     | ACMEGRUPĖ                                                                                                    |          |                        | cme v Appliance Distributor •                                              | al DMS - 1008858 - Ac                          | ome I |
| Click the <b>Pane</b> toggle and th | New Version Move/Copy SPrint More 1                                                                                                    |          |                        | de la Constanti de la constante de                                         |                                                |       |
| Preview and Details pane appe       |                                                                                                    | Client D | Author                 |                                                                            | Name                                           |       |
|                                     | Preview Details                                                                                                    | Acme Pi  | Scott Harvey           | er to Dismiss and physical orders for life v1<br>tthe documeny name system | Stipulation and Order<br>sustaining treatment. | *     |
| When finished, click                |                                                                                                    | Acme A   | Grace Simpson          | ummary judgement and federal rules v2                                      | Motion for Escrow sur                          |       |
| the Pane toggle to close it.        | aber 18, 2009                                                                                                    | Acme Pl  | Virginia Romero        | ummary judgement and civil rules v4                                        | Motion for Smith's sur                         | 1 *   |
|                                     | ani i cugureste                                                                                                    | Acme Ad  | Jordan Davis           | ummary judgement and federal rules                                         | Motion for Harvey sur                          |       |
|                                     | Maryland Public Information Act Request<br>2-2Puts <sup>21</sup> Information for Members of the General Assembly                                                                                                    | Acme M   | Michelle Nguyen        | er to Dismiss y6                                                           | Stipulation and Order                          |       |
|                                     | gnucco:                                                                                                    | Acme M   | Marie Cole             | 10 - 11                                                                    | Interrogatories Email                          | 1 *   |
|                                     | spending in year letter dated Deabler 5, 2009 and received on October<br>9. Thank you for the additional time to gather responsive recently for<br>mount, the year letter, was ensurement the Mandael Transportation | Acme Ad  | Sara Foster            | d physical orders for life treatment v3                                    | Order to Dismiss and                           | *     |
|                                     | ity ("Authority") produce information related to the issuance of<br>inders to Members of the Maryland General Assembly, described by the                                                                             | Acme Pl  | Jordan Davis           | ummary judgement and federal rules V2                                      | Motion for Harvey sur                          | 1 *   |
|                                     | ng:<br>A list of legislators who held non-revenue accounts for any period of                                                                                                    | Acme E   | Amy Vasquez            | er to Dismiss V1                                                           | Stipulation and Order                          | 1 *   |
|                                     | time between January 1, 2009 and September 30, 2009.<br>A list of the dates on which any of these accounts were closed from                                                                                          | Acme M   | Michelle Nguyen        | a vi                                                                       | Interrogatories Email                          | 1 *   |
|                                     | January 1, 2009 through September 30, 2009.                                                                                                    | Acme M   | Marie Cole             | d physical orders for life treatment v1                                    | Order to Dismiss and                           | *     |
|                                     | Copies of any records of continuousland derivers and its and any<br>inamber of the Contest Assembly about these non-revenue accounts<br>from August 1, 2009 or.                                                      | Acme M   | Sara Foster            | 11                                                                         | Motion for Escrow                              | *     |

### Number 8: Add Button

One stop shop for getting items into NetDocuments

| Sea     | rch in / | Acme - 30885 - AcmD | istributor | Q         | + Add                                          | 📀 🛛 Hi, Jaqueline 🗸 |
|---------|----------|---------------------|------------|-----------|------------------------------------------------|---------------------|
|         |          |                     |            |           | Upload                                         | Co to a matter      |
| outo    | r •      |                     |            | ≪ Share □ | Blank document<br>Calendar event<br>Discussion |                     |
|         |          | Author              | Client     | Doc type  | Link/URL                                       | Modified date       |
| or life | v1       | Scott Harvey        | Acme       | PLED      | Scanned image                                  | 5/62016, 8:00 AM    |
| 25      | v2       | Grace Simpson       | Acme       | AGREE     | Sarah Harvey                                   | 5/5/2016, 8:40 PM   |
|         | v4       | Virginia Romero     | Acme       | PLED      | Michael Smith                                  | 5/5/2016, 6:45 PM   |
| ès      | v5       | Jordan Davis        | Acme       | AGREE     | James Madison                                  | 5/4/2016, 4:30 PM   |
|         | v6       | Michelle Nguyen     | Acme       | MISC      | Sharon Williamson                              | 5/4/2016, 12:40 PM  |
|         | v1       | Marie Cole          | Acme       | MISC      | Michael Smith                                  | 5/4/2016, 6:45 AM   |
|         | v3       | Sara Foster         | Acme       | AGREE     | Bob Jones                                      | 5/4/2016, 5:30 AM   |
| 2S      | v2       | Jordan Davis        | Acme       | PLED      | Scott Harvey                                   | 5/3/2016, 8:40 PM   |
|         |          |                     |            |           | · · · · · · · · · · · · · · · · · · ·          | FIDIDALE O LE DU    |

Whether creating a new document or uploading documents into NetDocuments, just click the + Add button.

All of the options for placing items in NetDocuments are consolidated into this single button.

#### Previous

| Upload New 🛛 🛨          | <ul> <li>Search Acme Foundation - Investor</li> </ul> |
|-------------------------|-------------------------------------------------------|
| CABINET _Internal DMS - | Home / _Internal DMS / Acme Foundation - Investor     |

### Number 9: List and Summary View

You say list view, I say summary view – let's just toggle!

It's easy toggling between the List View and Summary View.

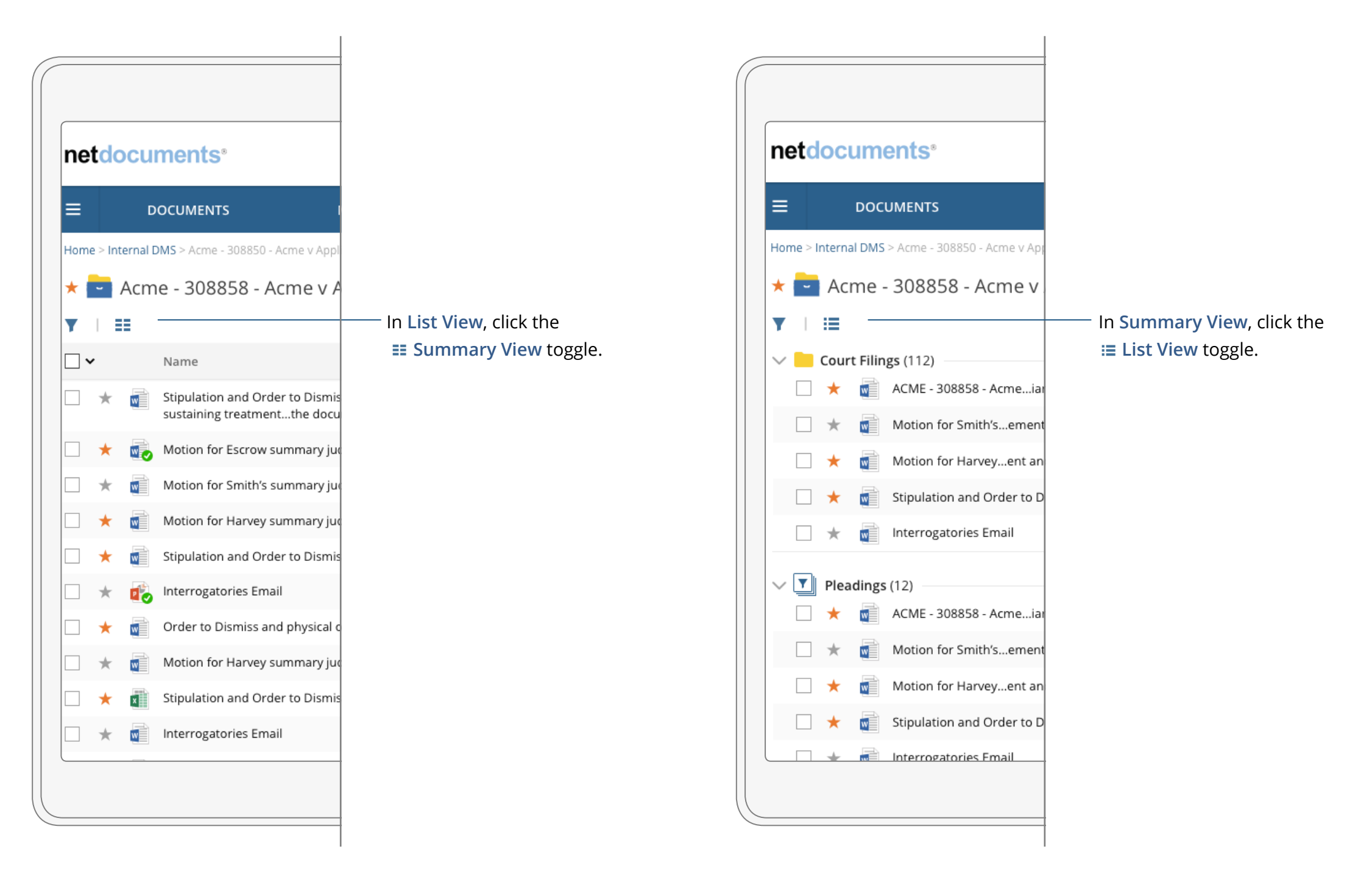

### Number 10: Home Page

#### A Home Run – Your Home page scores with a new modern look

The **Home** page has more visible options for customizing and moving things around, giving you that home field advantage.

Hit it out of the ballpark with an organized home page!

|                                            |                                                           | Go to a matter                             |             |
|--------------------------------------------|-----------------------------------------------------------|--------------------------------------------|-------------|
| Home                                       |                                                           |                                            |             |
| Home                                       |                                                           | + Add Section                              | Use Add     |
|                                            | V Enverite Workspaces                                     | > Saved Searches                           | to organiz  |
| ★ ACME - 308858 - Acliance Distributor     | ACME - 308858 - Acliance Distributor                      | ACME - 308858 - Acliance Distributor       | content.    |
| Motion for Smith'sent and civil rules      | <ul> <li>Motion for Smith'sent and civil rules</li> </ul> | ★ ④ Motion for Smith's…ent and civil rules |             |
| Motion for Harveyeand federal rules        | ★ ➡ Motion for Harveyeand federal rules                   | ★                                          | Drag and o  |
| ★ ↓ Stipulation and Order to Dismiss       | Stipulation and Order to Dismiss                          | Stipulation and Order to Dismiss           | items right |
| ★ Interrogatories Email                    | * 📄 Interrogatories Email                                 | ★ 🖳 Interrogatories Email                  | you want t  |
| ✓ Templates                                | ✓ Presentations                                           | ✓ Emails                                   |             |
| ★ 📓 ACME - 308858 - Acliance Distributor   | ★ 👔 ACME - 308858 - Acliance Distributor                  | ★ Stipulation and Order to Dismiss         |             |
| ★ 📓 Motion for Smith's…ent and civil rules | ★ 💕 Motion for Smith's…ent and civil rules                | ★ Motion for Smith'sent and civil rules    |             |
| ★ 📄 Motion for Harveye…and federal rules   | ★ ▲ Motion for Harveyeand federal rules                   | ★ Motion for Harveyeand federal rules      |             |
| ★ 📹 Stipulation and Order to Dismiss       | ★ ₫ Stipulation and Order to Dismiss                      | ★ Stipulation and Order to Dismiss         |             |
| ★ 📲 Interrogatories Email                  | 🛨 📑 Interrogatories Email                                 | ★ 🖂 Interrogatories Email                  |             |
|                                            |                                                           |                                            |             |

### About NetDocuments

NetDocuments is the trusted cloud-computing platform for document and email management, which includes encrypted key management technology. With access through a web interface and Microsoft Office 365 products integration, entities enjoy the power and simplicity of built-in disaster recovery, matter centricity, enterprise search, mobility, records management, and collaboration.

Founded in 1999, with thousands of users across 140 countries, and offices located in the US, UK, and Australia, NetDocuments serves entities with high data security requirements, such as law firms, financial **institutions**, and insurance industries. As one of the first cloud-based companies to deliver Software as a Service (SaaS), NetDocuments keeps your organization up-to-date with compliance requirements.

NetDocuments Software, Inc. makes every effort to ensure this document is up-to-date. However, when it comes to user experience and design—it's never done. It is our job to help you evolve without disrupting your daily work. NetDocuments phases the innovative technology updates with continuous quality and usability refinements, which can result in product descriptions and functionality changing without notice. Contact a NetDocuments Sales Representative for the latest product information.

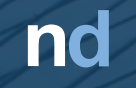

Copyright © 2017 NetDocuments and associated products are registered trademarks and trademarks of NetDocuments Software, Inc. All other trademarks are the property of their respective owners. All Rights Reserved.